## Windows 講座

2025 年 4 月 15 日 パソコンを使いこなす会

【第2回分科会のテーマ:-Pdfファイルの編集-】

今回は、Pdf ファイルの編集について勉強します。WORD や EXCEL で作成した文書や表 を Pdf ファイルにしておけば、Office を持ってない人でも読むことが出来ます。また、Pdf ファ イルの変更が難しく、作成者の意図したとおりの文書や表を受け渡しすることが出来ます。

その特徴を生かして官庁や地方公共団体等の申請書類が各々のホームページに掲載されダ ウンロードして使用されます。当初はこの Pdf ファイルを印刷して手書き入力して申請書とする 想定でした。しかし、この Pdf ファイルパソコンで編集して印刷すれば綺麗な書類が出来ます。

また、Pdf ファイルにコメントや画像を追記できれば共同作業が進みます。これらの操作に習熟して Pdf ファイルの編集作業に慣れておきましょう。

Pdf ファイルの編集作業には、PDF 編集ソフトを使う編集、オンラインサービスを使った編集 があります。今回それらの方法を整理して、具体的なPdf ファイルの編集を実行します。

今回の学習に使うPdfファイルを事前にテキスト巻末の【材料】に記載したサイトからダウンロードしておいてください。

【目次】

1. PDF を作成する

3. PDF 編集ツール(Pico PDF)

4. 「I love PDF リサイト

2. PDF の編集

【具体的内容:-Pdf ファイルの編集-】

- 1. PDF を作成する WORD や EXCEL ファイルを作成したら、PDF ファイルに して Office アプリを持っていない人に送りましょう。
- A) 印刷:
  - ① 「ファイル」-「印刷」をクリック
  - 「プリンター」の選択で「Microsoft Print to PDF」を 選択
  - ③「印刷」をクリック
  - ④ 「Document」フォルダーに pdf ファイルで保存される この方式では URL リンクが保存されない。

≪演習-1≫

このテキストを「印刷」方式で PDF ファイルにする。

| 個 パソコンを使いこなす会 テキスト 2025年4月15日.docx |                                                                                 |  |  |  |  |  |  |
|------------------------------------|---------------------------------------------------------------------------------|--|--|--|--|--|--|
| $\Theta$                           | 印刷                                                                              |  |  |  |  |  |  |
| ☆ ホーム                              | 部数: 1 〔                                                                         |  |  |  |  |  |  |
| ▶ 新規                               |                                                                                 |  |  |  |  |  |  |
| ▶ ■                                | <br>プリンター ①                                                                     |  |  |  |  |  |  |
| 情報                                 | Microsoft Print to PDF<br>進備完了                                                  |  |  |  |  |  |  |
| 上書き保存                              | <u>プリンターのプロパティ</u><br>設定                                                        |  |  |  |  |  |  |
| 名前を付けて保<br>存                       | すべてのページを印刷<br>ドキュメント全体                                                          |  |  |  |  |  |  |
| Adobe PDF と<br>して保存                | ページ:<br>「 「 「 」 「 」 「 」 「 」 」 「 」 」 」 「 」 」 」 」 」 」 」 」 」 」 」 」 」 」 」 」 」 」 」 」 |  |  |  |  |  |  |
| 履歴                                 | 部単位で印刷                                                                          |  |  |  |  |  |  |
| 印刷                                 |                                                                                 |  |  |  |  |  |  |
| 共有                                 |                                                                                 |  |  |  |  |  |  |

- B)名前を付けて保存
  - ①「ファイル」-「名前を付けて保存」をクリック
  - ② 「この PC」-「Document」を選択
  - ③ ファイルの種類で、「PDF(\*.pdf)」を選択
  - ④「保存」をクリック

| 🛽 名前を付けて保存                                              |                                          |                  | >   |  |  |  |
|---------------------------------------------------------|------------------------------------------|------------------|-----|--|--|--|
| $\leftrightarrow$ $\rightarrow$ $\checkmark$ $\uparrow$ | $\ \ \ \ \ \ \ \ \ \ \ \ \ \ \ \ \ \ \ $ | ocumentsの検索      | م   |  |  |  |
| 整理▼ 新しいフォルダー                                            |                                          | ≣ ,              | . ? |  |  |  |
|                                                         | 名前                                       | 更新日時             | 種類  |  |  |  |
| > 🦲 iCloud Drive                                        | 🛓 パソコンを使いこなす会 テキスト 20250415.pdf          | 2025/03/29 14:46 | Ado |  |  |  |
| > 🌸 iCloud写真                                            | 2025/03/29 14:41                         |                  |     |  |  |  |
| ✓ 📮 PC 🔰                                                | 🛓 学校 II .pdf                             | 2025/03/23 17:41 | Ado |  |  |  |
| > 🛀 OS (C:)                                             | 🛃 クイズ 20250304-105906.pdf                | 2025/03/20 20:42 | Ado |  |  |  |
| > 📻 Keiko (D:)                                          | hennge_secure_download.pdf               | 2025/03/19 19:52 | Ado |  |  |  |
| ファイル名(N): パソコン                                          | を使いこなす会 テキスト 20250415.pdf                |                  |     |  |  |  |
| ファイルの種類(T): PDF (*.                                     | pdf)                                     |                  |     |  |  |  |
| 作成者: HAYAS                                              | SHI Hiroshi タグ: タグの追加                    | ba               |     |  |  |  |
| 最適化: ● 標準 (オンライン発行およ オプション(O)<br>び印刷)(A)                |                                          |                  |     |  |  |  |
| 0                                                       | 最小サイズ (オンライン発                            | にノアイルを開く(E)      |     |  |  |  |
| ヽ フォルダーの非表示                                             | ツール(L) ▼                                 | 保存(S) キャ         | ンセル |  |  |  |

⑤ 「Document」フォルダーに pdf ファイルで保存される

この方式では URL リンクが保存される。

≪演習-2≫

このテキストを「名前を付けて保存」方式で PDF ファイルにする。

2. PDF の編集

PDF はもともと勝手に編集できない点が特徴で、印刷にもっとも近い形のデータファイルで した。それゆえにテキスト形式や Word などの文書に比べて変更が難しく、変更を加えたくない 請求書や契約書で重宝されてきました。

しかし、PDFの資料を配布する際に、情報の一部を追加・訂正・削除したり、受け取った PDF に文字や図形を書き込んだり削除したりと、編集ができないかというニーズが高まってきました。 そこで、今はセキュリティ設定のような変更されないように保護する機能と併せて、さまざまな編 集機能を備える PDF 編集ツールが開発されてきました。

≪PDF は編集できる!ソフトを使わない方法からおすすめの PDF 編集ソフトを紹介≫ https://www.itreview.jp/blog/archives/8901 PDF を編集するには、次の方法があります。

- ① PDF 編集ツール(Pico PDF)を使う
- ② オンラインサービス(「I love PDF」サイト)を使う
- 3. PDF 編集ツール(Pico PDF)
- A) 《Pico PDF》のインストール
- PDF 編集ソフト【Windows/Mac でらくらく PDF 編集】をクリックして Pico PDF のサイトへ行く

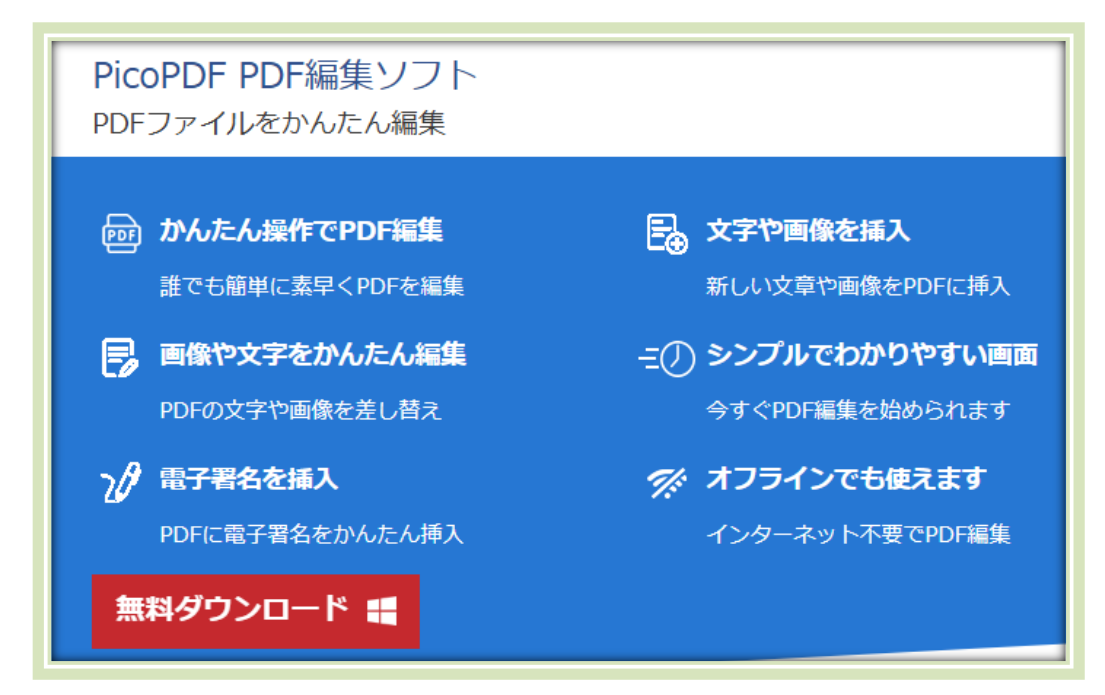

② 「無料ダウンロード」をクリック

| ダウンロード                                                                                        | Ċ | כ | Q |  | ☆ |  |  |  |
|-----------------------------------------------------------------------------------------------|---|---|---|--|---|--|--|--|
| <ul> <li>PicoPDF編集ソフト.exe で行う操作を選んでください。</li> <li>開く</li> <li>名前を付けて保存</li> <li>保存</li> </ul> |   |   |   |  |   |  |  |  |

- ③「名前を付けて保存」をクリック
- ④ エクスプローラを立ち上げ、「ダウンロード」フォルダーの「PicoPDF 編集ソフト.exe」をクリックする
- ⑤ ユーザ制御窓で、「はい」をクリック
- ⑥「Pico PDF PDF 編集ソフトの使用許諾規約」に同意して「次に進む」をクリック
- ⑦「Pico PDF」が立ち上がる

B) Pdf ファイルに文字入力

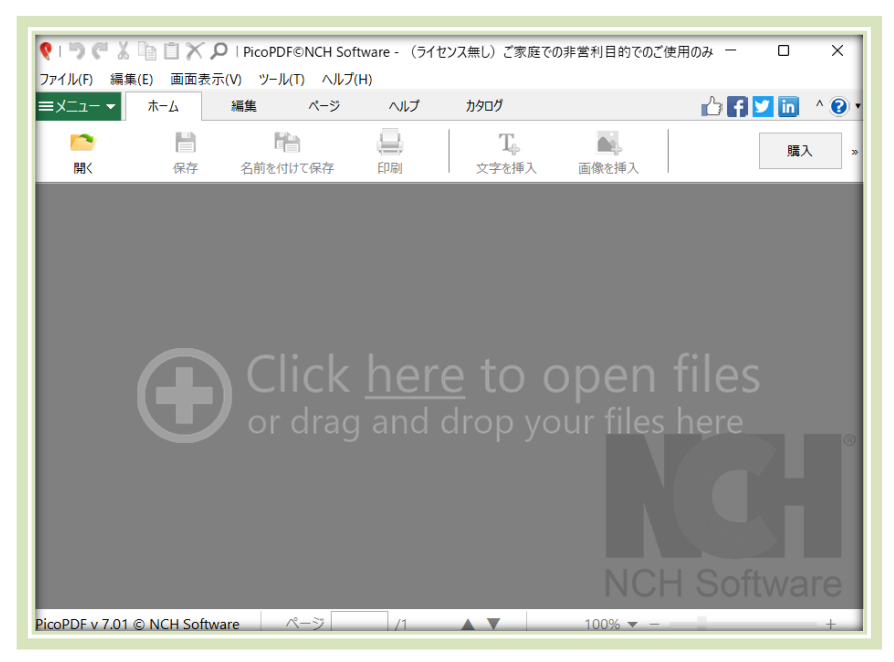

- ① Pico PDF を立ち上げる
- ② pdf ファイルを読み込む
- ③「文字を挿入」をクリック
- ④ 挿入個所をクリックするとテキストボックスが表示されるので文字を入力する
- ⑤ 文字列を選択してフォントの大きさを変更する
- ⑥ 関係ないところをクリックすると確定する

| 🍳 I 🎝 🥐 👗<br>ファイル(F) 編編 | □ □ ×<br>集(E) 画面表 | <b>오</b> 「PicoPDF©NCH So<br>示(V) ツール(T) へルフ | oftware - No.1_<br>Í(H)     | _tegaki-kofu-shinse | eisho.pdf* - (ライセンス新 | 無し)ご家庭でのま  | 非営利目的でのご使 | 明のみ    |                |
|-------------------------|-------------------|---------------------------------------------|-----------------------------|---------------------|----------------------|------------|-----------|--------|----------------|
| ファイル                    | <u></u> ѫ−д       | 編集 ページ                                      | ヘルプ                         | カタログ                |                      |            |           |        |                |
| <mark>/</mark><br>開く    | <b>  </b><br>保存   | 名前を付けて保存                                    | 日刷                          | <b>工</b><br>文字を挿入   | ■▲<br>画像を挿入          | <b>圣</b> 名 | OCR       | いのである。 | <b>」</b><br>圧縮 |
| MS 明朝                   |                   | 18                                          | B                           | 1 <u></u> 7         | マ字色: A -             |            |           |        |                |
|                         |                   |                                             |                             |                     |                      |            |           |        |                |
| 個人番号カード交付申請書 兼 電子証明書発行/ |                   |                                             |                             |                     |                      |            | 書発行/]     |        |                |
|                         |                   |                                             | 地方公共団体情報システム機構 宛<br>( 長 宛 ) |                     |                      |            |           |        |                |
|                         |                   |                                             | 個.                          | 人番号※1               |                      |            | E E E E   |        |                |
|                         |                   |                                             |                             | 氏名※2                | 林洋                   |            |           |        |                |
|                         |                   |                                             |                             |                     | 横浜古へ辺                | 豆交利本       | こ 古 4 の   | E 1.9  |                |
|                         |                   |                                             |                             | 住所※2                | <b>怏</b> 供甲 金 次      | . 込金利名     | ↑宋4-3     | 5-12   |                |

≪演習-3≫

パソコンに保存した PDF ファイル(#1、#2、#3)を「Pico PDF」で編集する。

## 4. 「I love PDF」サイト

 ブラウザーを立ち上げ、次のサイトへ行く 《PDF ファンのためのオンラインツール≫ https://www.ilovepdf.com/ja

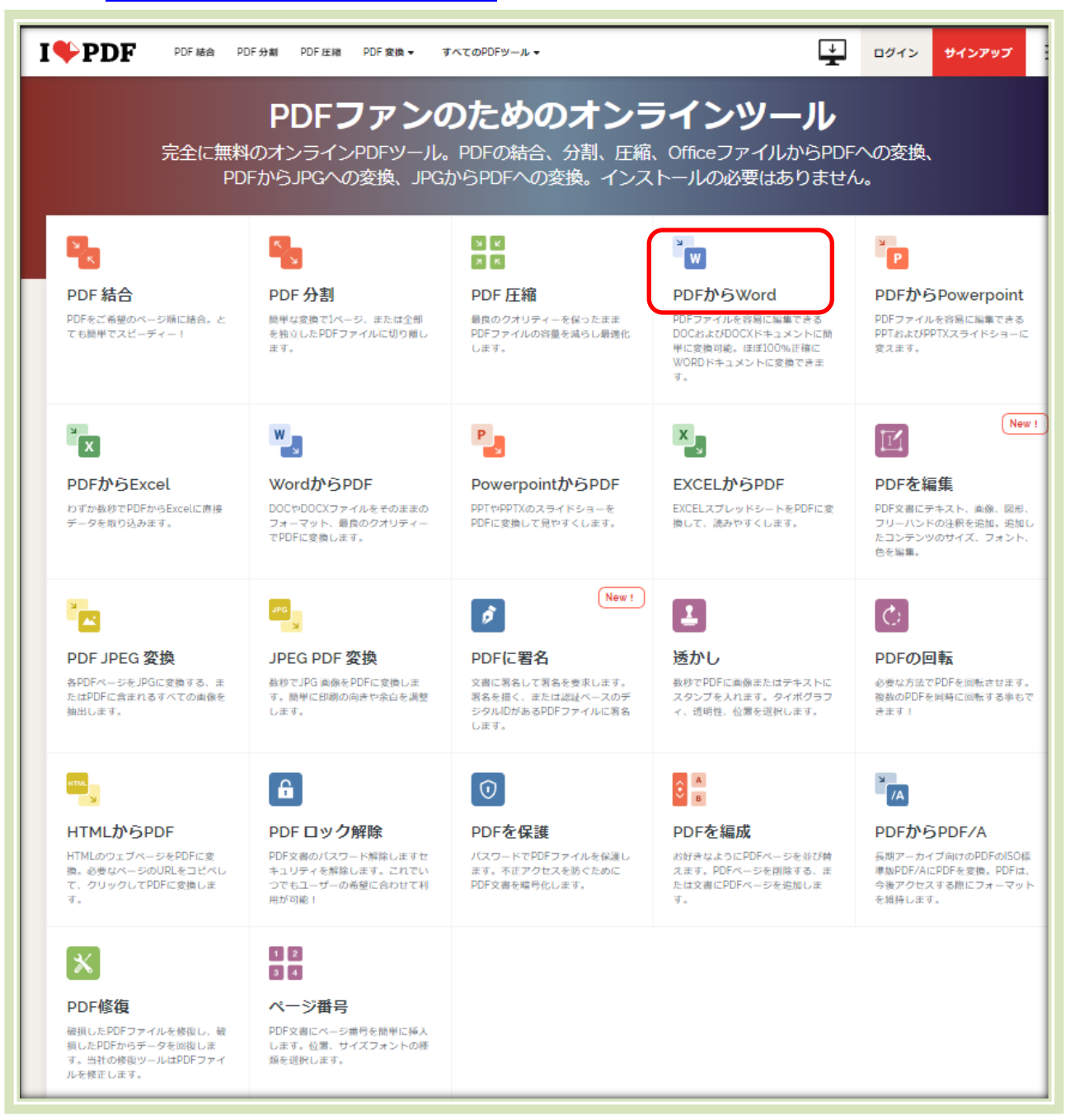

- ② 「Pdf から WORD」をクリック
- ③ 次の画面で「PDF ファイルを選択」をクリック
- ④ パソコンの PDF ファイルを保存しているフォルダーを開き、
   対象ファイルを開く
- ⑤ 次の画面で対象 PDF ファイルが読み込まれるので、
   「WORD に変換」をクリック

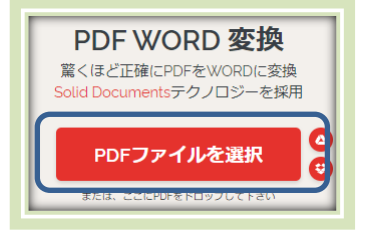

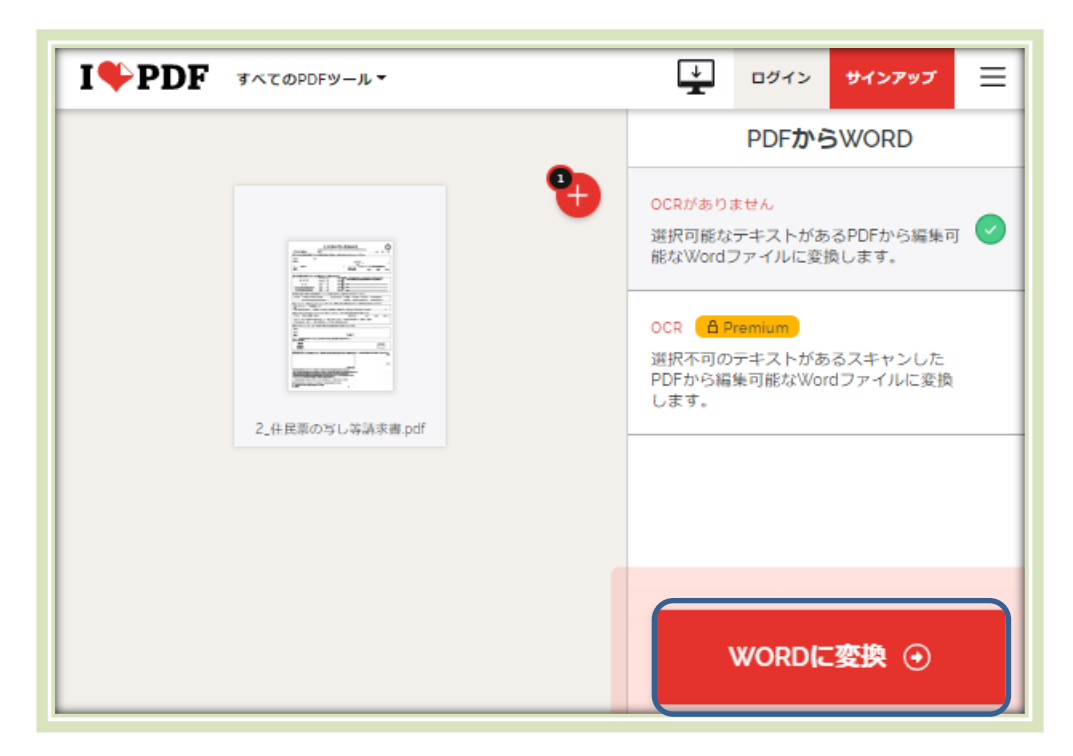

⑥ 次の画面で「WORD をダウンロード」をクリック

| I♥P                                                                                               | PDF לאדסPDFש-ル- | ÷    | ログイン | サインアップ | ≡ |  |  |  |  |
|---------------------------------------------------------------------------------------------------|-----------------|------|------|--------|---|--|--|--|--|
| PDFファイルが編集可能なWORDドキュメントに変換されました。                                                                  |                 |      |      |        |   |  |  |  |  |
|                                                                                                   | e 🛃 WORDをダウン    | vロード |      |        |   |  |  |  |  |
| どうやって感謝しましょう?ロコミで<br>広げてください!<br>iLovePDFの <b>PDF WORD 変換</b> が役立ったのであれ<br>ば、あなたも当社を援助することができます @ |                 |      |      |        |   |  |  |  |  |
|                                                                                                   | f Facebook      |      |      |        |   |  |  |  |  |
|                                                                                                   | in LinkedIn     |      |      |        |   |  |  |  |  |

- ⑦ パソコンに WORD ファイルがダウンロー ドされる
- ⑧ 右上角の「ファイルを開く」をクリック
- ⑨ 作成された WORD ファイルが開く

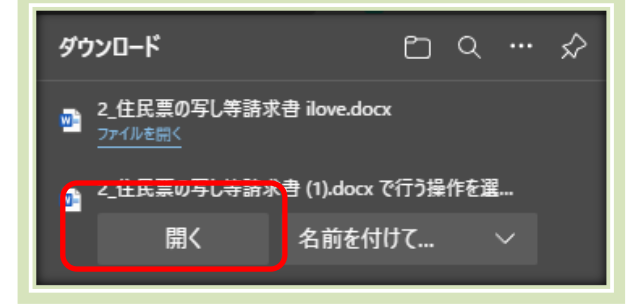

≪演習-4≫

パソコンに保存した PDF ファイル(#4、#5)を I love PDF サイトで開き、編集 する。

【材料】

次のサイト等を訪問して Pdf ファイルを入手してパソコンに保存しておいて下さい。

1\_≪個人番号カード交付申請書 兼 電子証明書発行/更新申請書≫

https://www.kojinbango-

card.go.jp/hpsv/wpmng/assets/pdf/download/tegaki-kofu-shinseisho.pdf

2\_《住民票の写し等請求書(窓口用)》

https://shinsei.city.yokohama.lg.jp/cu/141003/ea/residents/procedures/ap ply/9e211a16-3132-4984-bcdf-95469225e6f0/start

3\_≪印鑑証明書交付申請書≫

https://houmukyoku.moj.go.jp/saga/content/000134611.pdf

4\_«Internet 講座 –Google Map- テキスト»

http://kanazawa-

wanokai.in.coocan.jp/bunkakai/pc/tekisuto/2024/tekisuto20240604.pdf

5\_《十国峠~岩戸山~伊豆山神社 計画書》

http://kanazawa-

wanokai.in.coocan.jp/bunkakai/arukou/keikaku/2025/d202503.pdf

以上